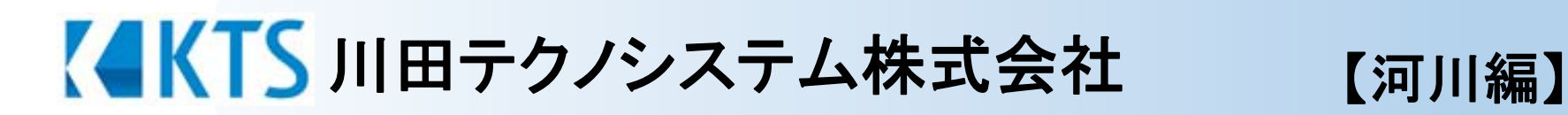

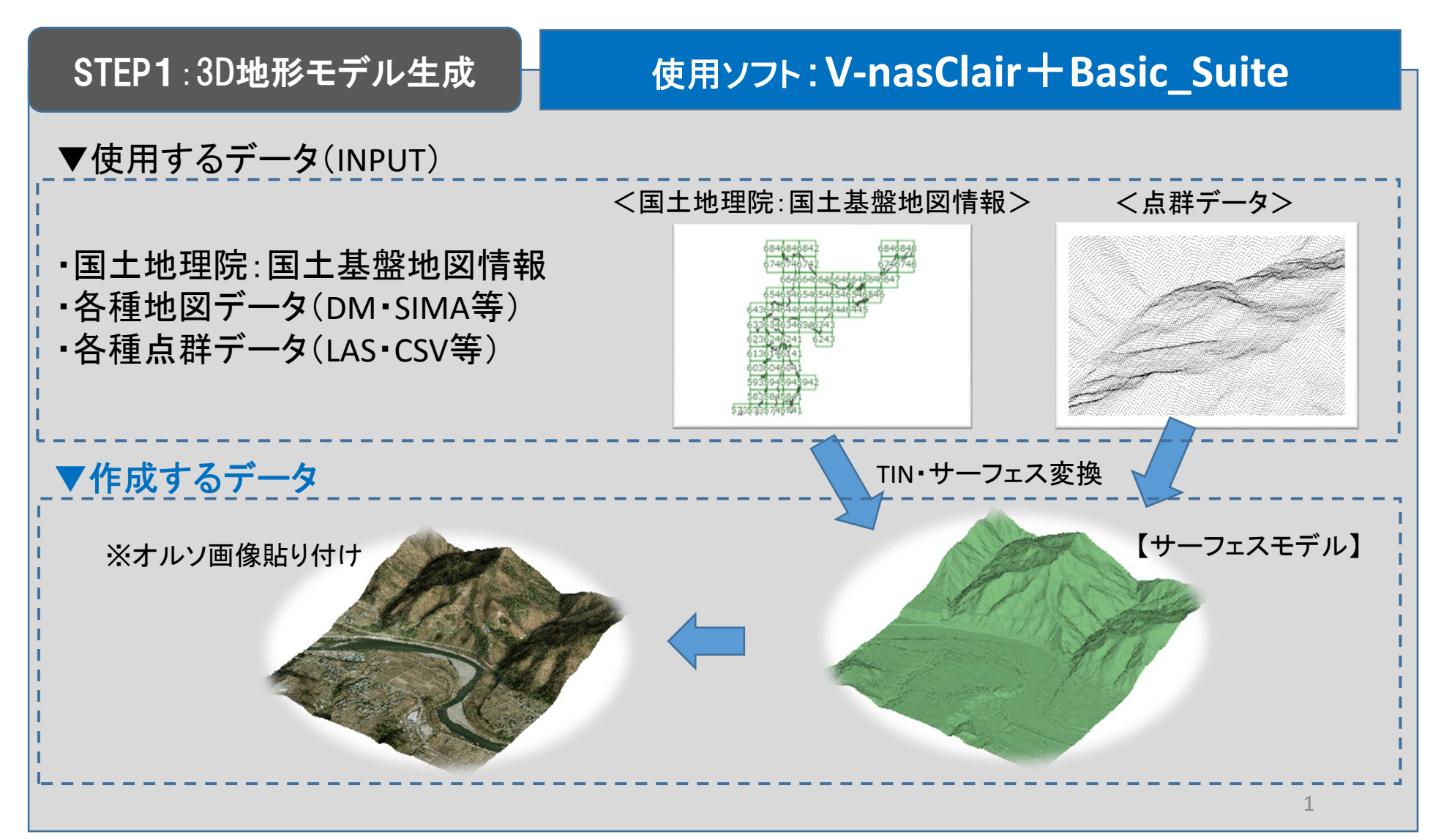

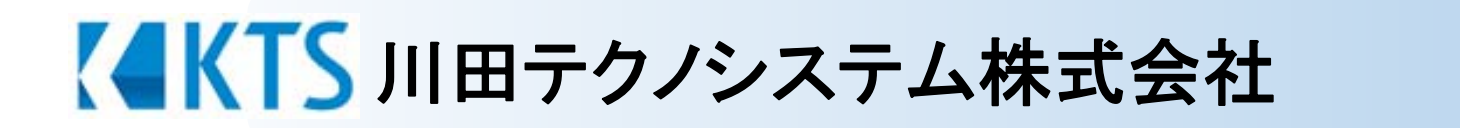

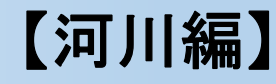

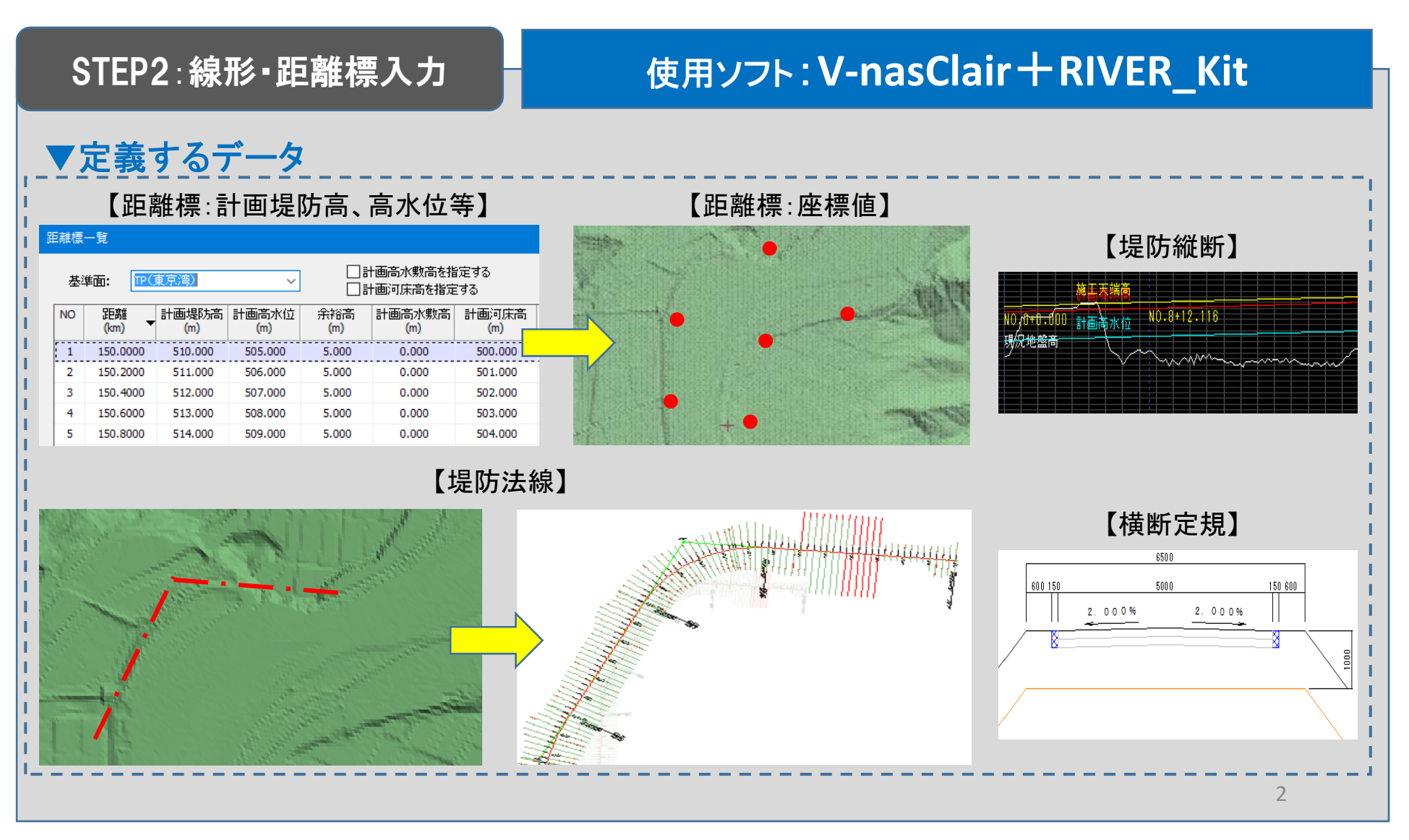

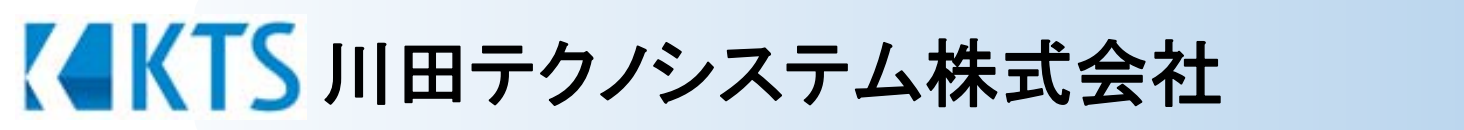

#### 【河川編】

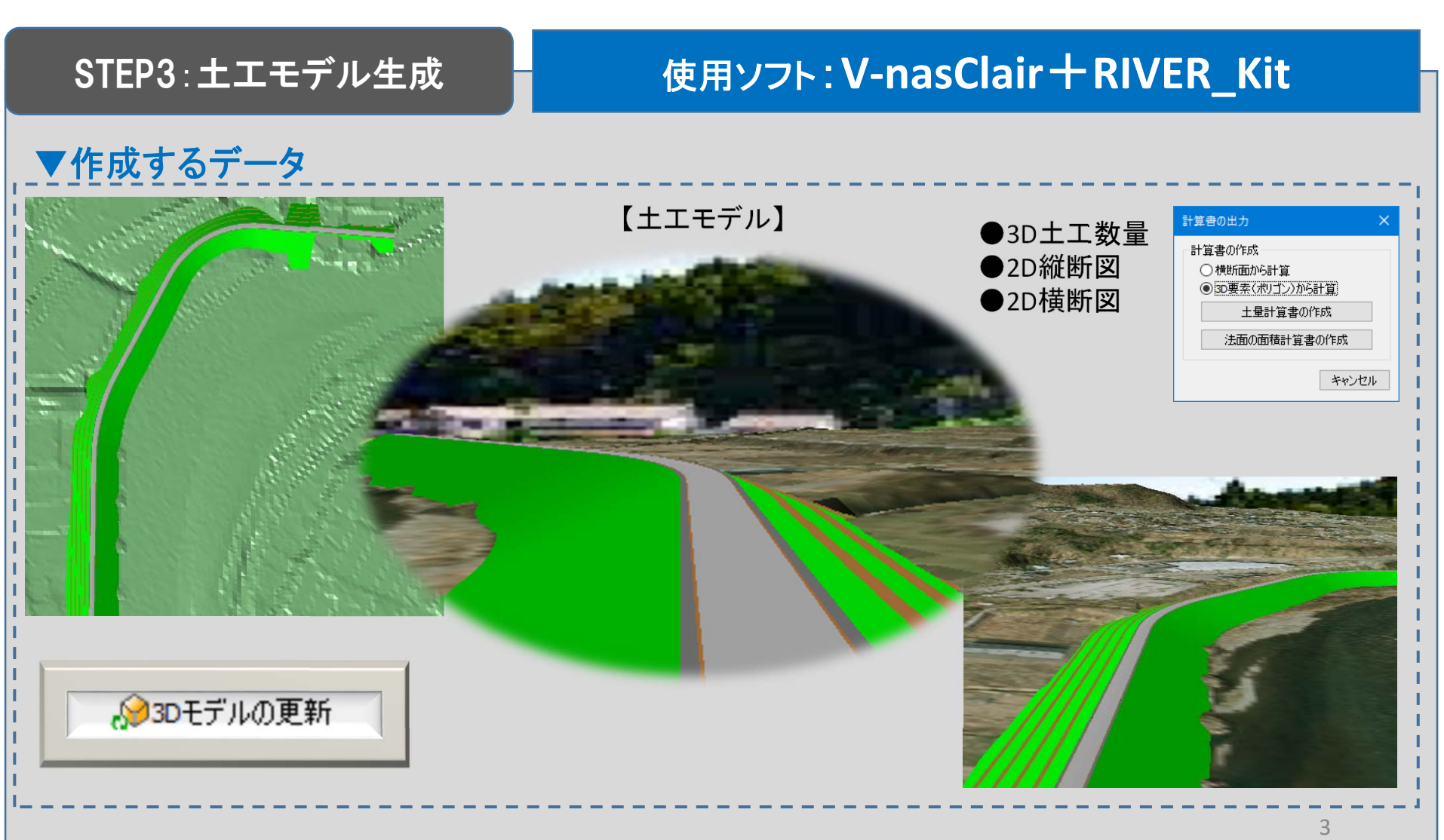

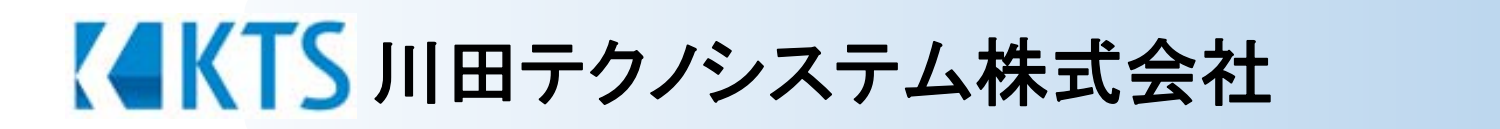

#### 【河川編】

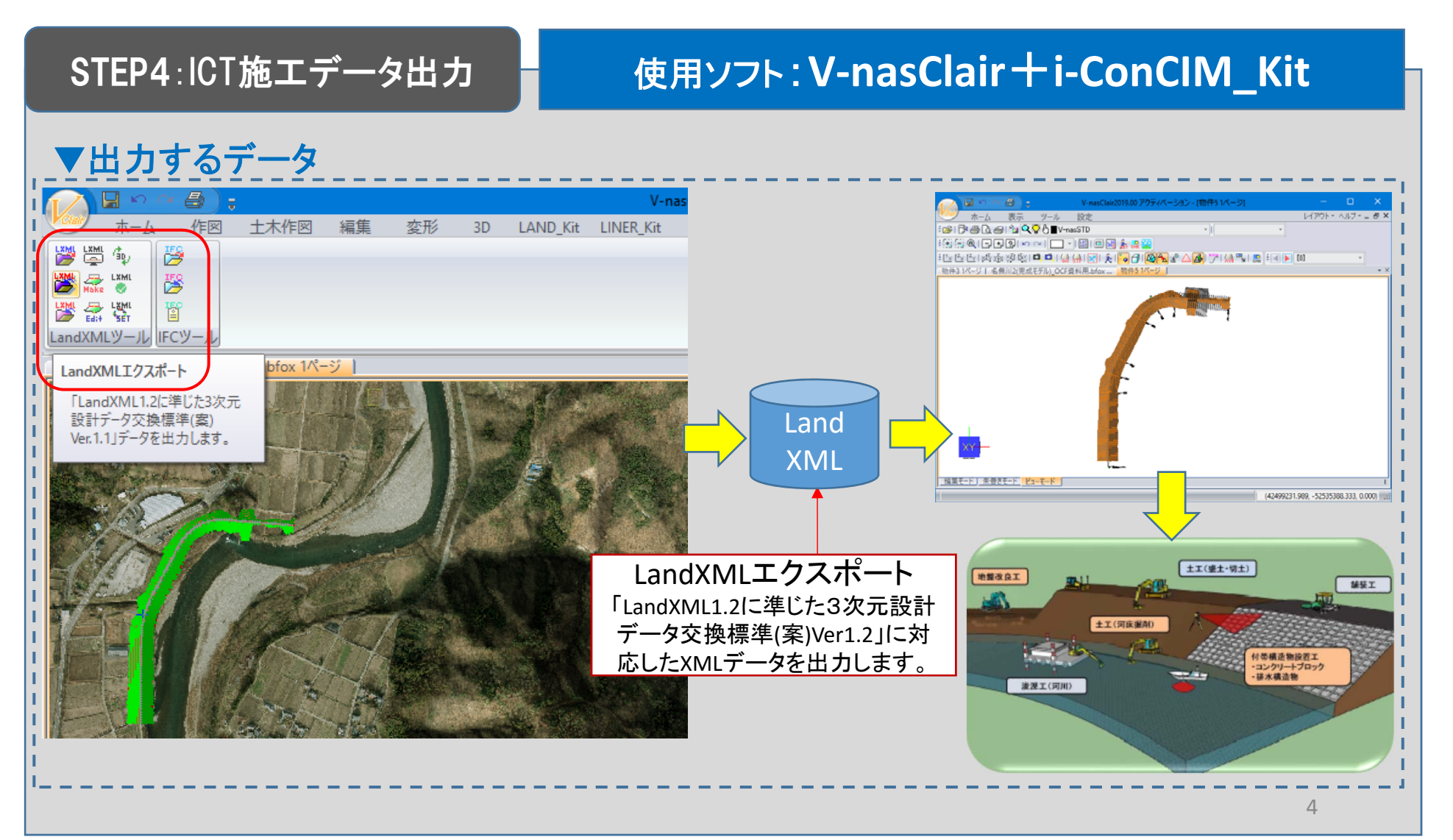